## Przykładowa konfiguracja reguł Outlook Express

**UWAGA!!!** Poniższa konfiguracja ma na celu zapisywanie spamu do osobnego folderu, a nie jego kasowanie. Firma INTERTELE S.A. nie zaleca automatycznego kasowania e-maili rozpoznanych jako spam i nie gwarantuje 100% skuteczności filtra. Należy się liczyć zarówno z możliwością nierozpoznania spamu, jak i błędnego rozpoznania pożądanego e-maila jako spam. Dlatego zaleca się okresowe przeglądanie folderu ze spamem, aby wyłapać przypadki błędnej klasyfikacji e-maila.

Po uruchomieniu programu Outlook Express ze skonfigurowanym kontem wykonujemy kolejno:

• z menu wybieramy Narzędzia -> Reguły wiadomości -> Poczta,

| 🚔 Elementy wysłane - Ou                                                                                | tlook Express                                                            |                                                        |                        |
|----------------------------------------------------------------------------------------------------|--------------------------------------------------------------------------|--------------------------------------------------------|------------------------|
| Bik Edycja Widok j<br>D . Sw<br>Nowa poczta                                                            | Narzędzia Wiadomość Pomog<br>Wyżlą i odbierz +<br>Sunchronizuj wszystkie | Vydi/Odbi. Adresy 2                                    | لی<br>میت . *<br>najdž |
| Elementy wys                                                                                           | Księtka gdesowa. Dłł+Shill+B<br>Dodarnetwicę do karpty ediesowe          |                                                        | Wysłano                |
| Outlook Express     Skrzynka odbiox     Skrzynka odbiox                                                | Beguly wisdowskis  MSN Messenger Service  Montan online                  | <u>Biopy dyskusyme</u><br>Lista zabłokowanych nadawców |                        |
| Good Elementy usuriel     Good Elementy usuriel     Good Elementy usuriel     Good Kapie robocze       | Eorta<br>Zarejestruj powe konto<br>Ωpoje                                 |                                                        |                        |
|                                                                                                    | ∢<br>Oct Do:                                                             |                                                        | 2                      |
| x j j                                                                                                  | Nie wybran                                                               | o żadnej władomości.                                   | 2                      |
| Nie ma żadrych kontaktów do<br>wyświellenia. Aby utworzyć now<br>kontakt, kliknij przycisk<br>Kontakty | ~                                                                        |                                                        |                        |
| Tworzy reguly dia wadomości e                                                                          | email.                                                                   |                                                        | *                      |

• w oknie **Reguły wiadomości** dodajemy **nową** regułę poczty, klikając zakładkę **Reguły poczty** i klawisz **Nowa** 

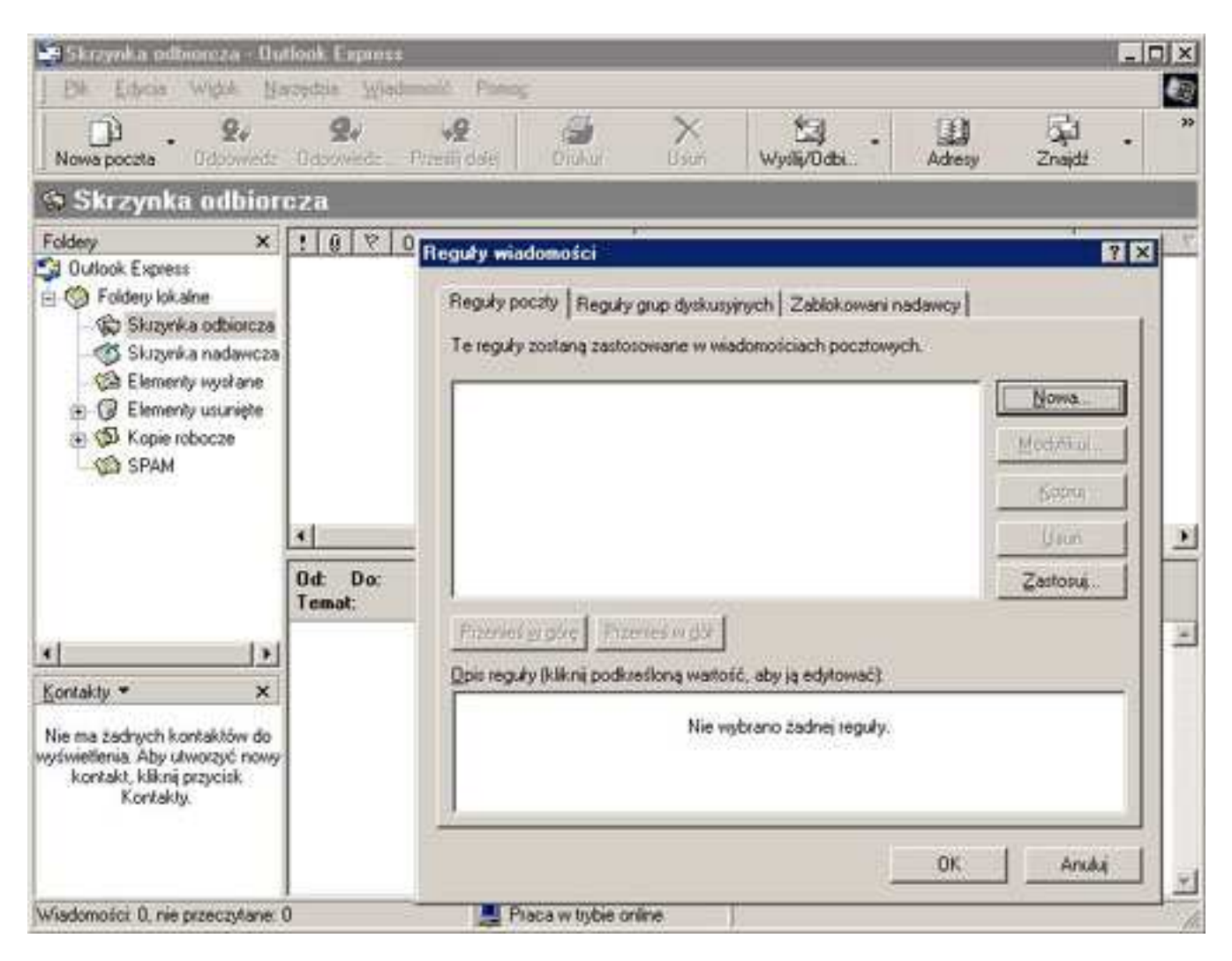

• w oknie Nowa reguła poczty zaznaczamy warunek Kiedy w polu Temat znajdują się określone wyrazy oraz zaznaczamy akcję Przenieś ją do folderu.

| Elementy wystane - Dutloo<br>Die Edwise Webk Nace                                                                                                  | Menganan<br>dala Windowski Proving                                                                                                    |                                              |
|----------------------------------------------------------------------------------------------------|----------------------------------------------------------------------------------------------------|----------------------------------------------|
| Nowa poczta – Ddowiedz – J                                                                                                    | 9, ,9 @ X 🔄 . 🖽                                                                                                    | Znajdž · · · · · · · · · · · · · · · · · · · |
| Elementy wysłam<br>Foldery ×                                                                                                    | Napierw wybierz warunki i akcje, a następnie określ watości w opisie.  1. Wybierz warunki dla tej reguły:                                                                                        | Wystano 💎                                    |
| Foldery lokalne     Skrzynka odbiorcza     Skrzynka nadawcza     Skrzynka nadawcza     Elementy wystane     Elementy usunięte     Skrzynka nabocze | Kiedy w polu Od znajdują się osoby      Kiedy w polu Temat znajdują się określone wyrazy      Kiedy w treści wiadomości znajdują się określone wyrazy      Kiedy w polu Do znajdują się osoby    |                                              |
|                                                                                                    | 2 Wybierz głucje reguły:     Przemieński do folderu     Skopki je do folderu     Usuri je     Przefi je doki do secho                                                                            |                                              |
|                                                                                                    | C Przesią ją dalej do osoby     C     S Opis reguły (kikraj podkieśloną watość, aby ją edytować)     Zastosu ję regułę po przyściu wiadomości     Kiedy w polu Temat znakwa się okceślone wstazy | <u>.</u>                                     |
| Kontakty • ×                                                                                                    | Przenieś ją do <u>folderu</u>                                                                                                    | ×                                            |
| Nie ma zadnych kontaktów do<br>wyświetlenia. Aby utworzyć nowy<br>kontakt, kliknij przycisk<br>Kontakty.                                           | 4. <u>Nazwa reguły</u><br>Nowa reguła poczły nr 1<br>OK Anubij                                                                                                    |                                              |
| Wiadomości 0, nie przeczyłane: 0                                                                                                    | Praca w tybie online                                                                                                    | <u>.</u>                                     |

• następnie należy uzupełniamy opis reguły, klikając link: **znajdują się określone wyrazy** 

| Bk Edward Wight Nav                                                                                       | Exercise<br>the Wednesd Passag                                                                                                    |            |
|----------------------------------------------------------------------------------------------------|----------------------------------------------------------------------------------------------------|------------|
| Nowa poczta – Ddoowiedz – i                                                                               | 2, ·2 3 × 13 . 1                                                                                                    | Chaidt . " |
| 😢 Elementy wysłane                                                                                        | Nowa reguta poczty                                                                                                    |            |
| Foldery X                                                                                                 | Najperw wybierz warunki i akcje, a następnie określ wartości w opisie.<br>1. Wybierz warunki dla tej reguły:                                                                               | Wystano T  |
| Foldery lokalne     Skizynka odbiotoza     Skizynka nadawicza     Skizynka nadawicza     Elementy wystana | Kiedy w polu Od znajdują się osoby     Kiedy w polu Temat znajdują się określone wyrazy     Kiedy w treści wiadomości znajdują się określone wyrazy     Kiedy w polu Do znajdują się osoby | -          |
| 🖭 🕼 Elementy usunięte                                                                                     | 2. Wybierz głucje reguły:                                                                                                    |            |
| Skopie robocze                                                                                            | Pizerieś ją do folderu Skopkuj ją do folderu Usuń ją Przeflij ją dalej do osoby                                                                                                    | ㅋ .        |
|                                                                                                    | 3. Opis reguły (kliknij podkreśloną wartość, aby ją edytować)                                                                                                    | <u>_</u>   |
|                                                                                                    | Zastosuj te regułę po przyściu wiadomości<br>Kiedy w polu Temat kantolna wojskiej krejskiej krejskiej wysaj<br>Przenieś ją do <u>folderu</u>                                               | 2          |
| Kontakty • ×                                                                                              | A Manual Andrewski                                                                                                    |            |
| Nie ma żadnych kontaktów do<br>wyświetlenia. Aby utworzyć nowy<br>kontakt, kliknij przycisk<br>Kontakty.  | Nowa regulta poczty nr 1                                                                                                    |            |
|                                                                                                    | OK Andu                                                                                                    |            |
| ·                                                                                                    |                                                                                                    |            |
| Wiadomości 0, nie przeczyłane: 0                                                                          | 🜉 Piaca w trybie online                                                                                                    | h          |

• w oknie Wpisywanie określonych wyrazów wpisujemy frazę [SPAM], a następnie Dodaj i Ok.

| Skraynka odbioroza - Ou<br>Bia Educja Wigol No                                                                                                    | llook Expres                           | domosé Pomo;                                                                                                    | 1                                                                                                    |                      | il.         |      |
|----------------------------------------------------------------------------------------------------|----------------------------------------|----------------------------------------------------------------------------------------------------|----------------------------------------------------------------------------------------------------|----------------------|-------------|------|
| Nowa poczta • Odpowiedz                                                                                                    | g.<br>Odpossedr                        | <b>VQ</b><br>Promindalej                                                                                                    | Dicha Dian WyskyOdal                                                                                                    | • 🔛<br>Adreny        | Znajdž ·    | . 30 |
| 🕏 Skrzynka odbior                                                                                                    | cza ,                                  |                                                                                                    | 2000 - 1200 - 1200 - 1200 - 1200 - 1200 - 1200 - 1200 - 1200 - 1200 - 1200 - 1200 - 1200 - 1200 - 1200 - 1200 -                                                                                                    |                      | and and the |      |
| Foldery     X       Cutlook Express     Poldery lok alne       Poldery lok alne     Skrzynka odbiorcza       Skrzynka nadawcza     Elementy wyofrane       Pol     Elementy wyofrane       Pol     Elementy wyofrane       Pol     Skrzynka nadawcza       Pol     Elementy wyofrane       Pol     Skrzynka nadawcza       Pol     Skrzynka nadawcza  < | 1 0 V<br>1 0 D<br>1<br>0d Do:<br>Temat | Nopiew wybie<br>1. Wybiesz wan<br>1. Wybiesz wan<br>1. Wybiesz wan<br>1. Kiedy w po<br>1. Kiedy w po<br>1. K | z warunki i akcje, a następnie określ wartość<br>anki dla tej reguły.<br>Au Dd zmajdują się osoby<br>Au Temat znadują się osoby<br>Wpiszwanie określonych wyrazy<br>Wpisz określone wyrazy lub frazę i kliknij D<br>[[SPAM]<br>Wyrazy<br>Kuedy pole Temat zawiera | oda,<br>Doda<br>Doda |             |      |
| Nie ma żadnych kontaktów do<br>wyświetlenia. Aby utworzyć nowy<br>kontakt, Siśnii przycisk<br>Kontakty.                                                                                                    | 4. <u>N</u> azwa reg.<br>Nowa reg.#a T |                                                                                                    | Anukuj                                                                                                    |                      |             |      |
| Wiadomości 0. nie przeczytane:                                                                                                    |                                        |                                                                                                    |                                                                                                    | OK A                 | nukui       | 1    |

• oraz uzupełniamy opis reguły (punkt 3) klikając link folderu

| D) . 24                                                                                                    | 9 9 3 X 13 . 1                                                                                                | । दिः . 🔻 |
|----------------------------------------------------------------------------------------------------|----------------------------------------------------------------------------------------------------|-----------|
| Nowa poczta Udpowiedz -                                                                                         | Nowa regula poczty                                                                                            | ? X       |
| Elementy wysłani<br>Foldey ×                                                                                    | Najpierw wybierz warunki i akcje, a następnie określ watości w opisie.                                        | Wysłano T |
| Outlook Express  Skrzynka odbiorcza  Skrzynka nadawcza  Elementy wystane  G Elementy usurięte  Skrzynka robocze |                                                                                                    | 1         |
|                                                                                                    | 2. Wybierz głucje reguły:                                                                                     | 10        |
|                                                                                                    | Przenied ją do folderu Skopką ją do folderu Usuń ją Przedli ją dalej do osoby                                 | শ্ব<br>স  |
|                                                                                                    | 3. Opis reguly (kilknij podkreslong watość, aby ją edytować)                                                  |           |
| <u>×                                     </u>                                                                   | Zastosu; le regułę po przyściu wiadomości<br>Kiedy w polu Temat zawiera 'SPAM'<br>Przenieś ją do <b>IRMIR</b> | 2         |
| Kontakty • ×                                                                                                    | a second second                                                                                               |           |
| Nie ma żadnych kontaktów do<br>wyświetlenia. Aby utworzyć nowy<br>kontakt, kliknij przycisk<br>Kontakty.        | <ul> <li>News regula poczły nr 1</li> </ul>                                                                   |           |
|                                                                                                    | OK Anulu                                                                                                    | •         |
|                                                                                                    |                                                                                                    |           |
| Wiadomości 0, nie przeczytane: 0                                                                                | 💻 Praca w trybie online                                                                                       | 7         |

• w oknie Przenoszenie wybieramy Foldery lokalne oraz Nowy folder

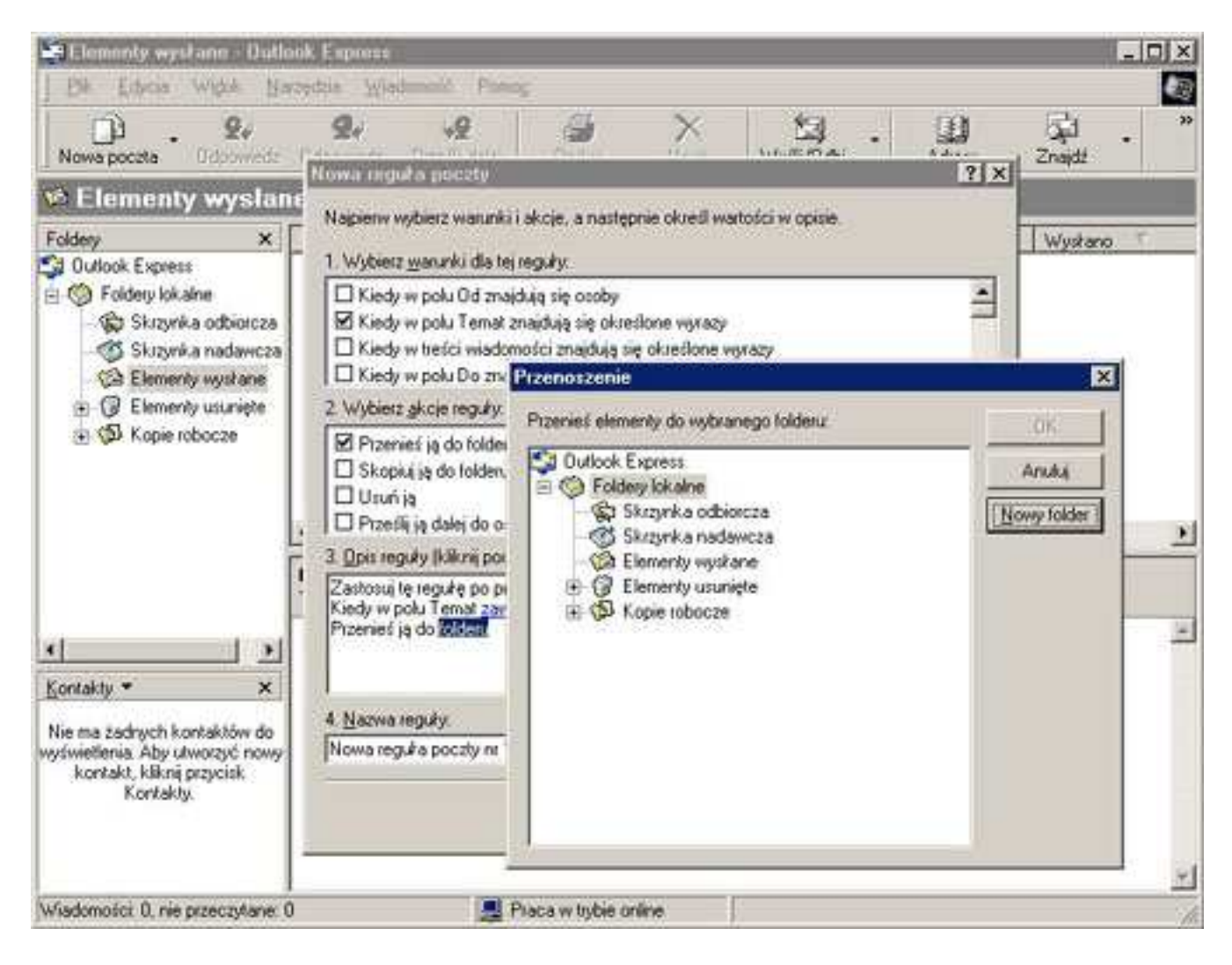

• oraz wpisujemy Nazwę folderu docelowego np. SPAM.

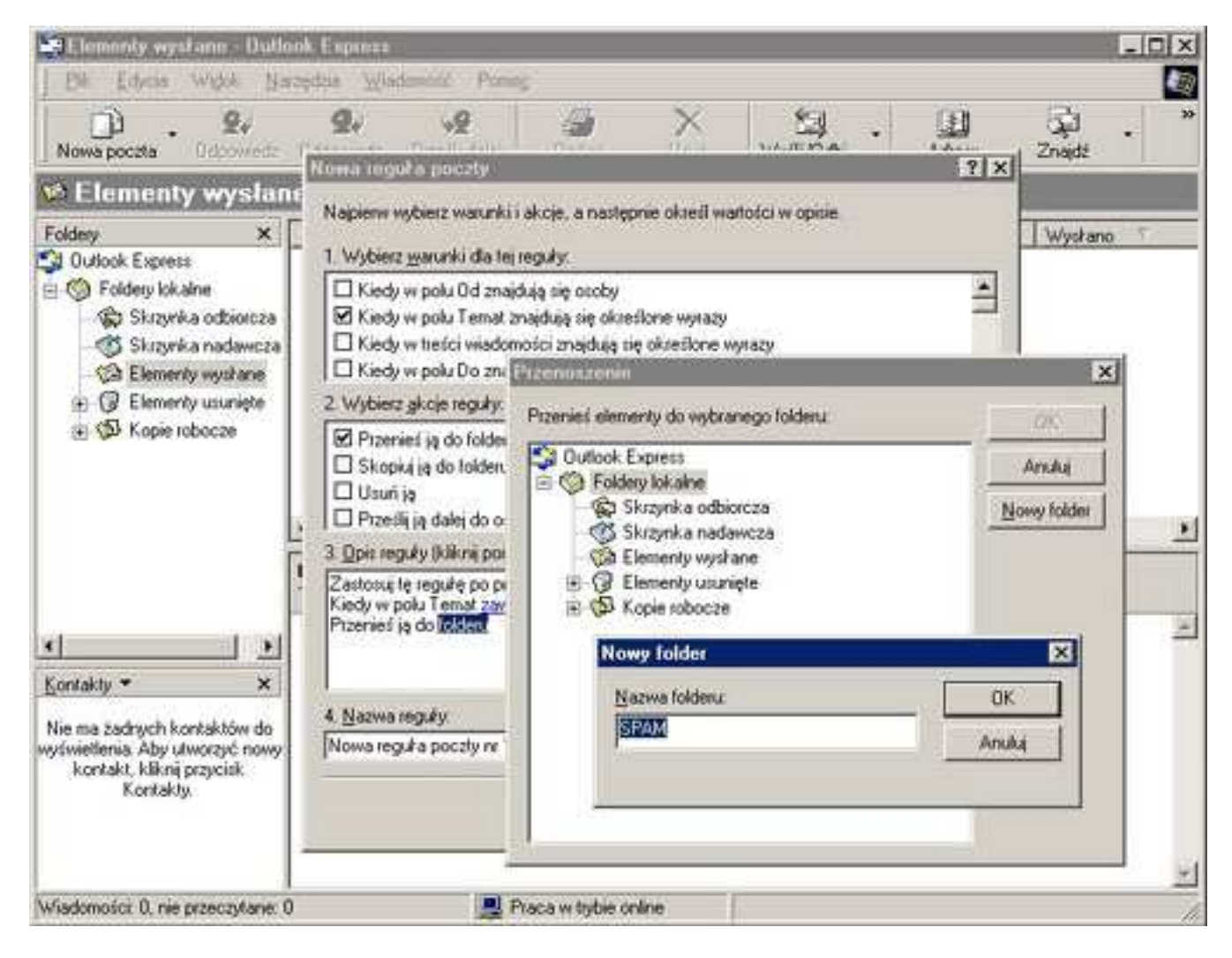

aby zakończyć potwierdzamy wszystko przez OK.